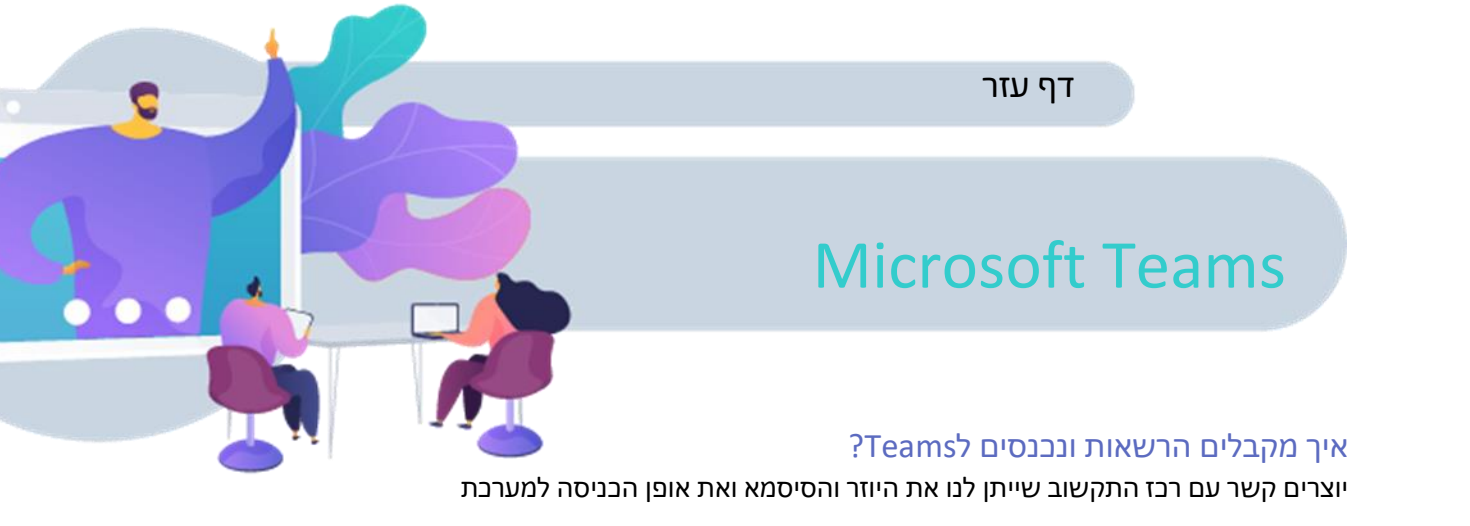

# ?איך יוצרים צוות

לאחר הכניסה יש לבצע את הפעולות הבאות:

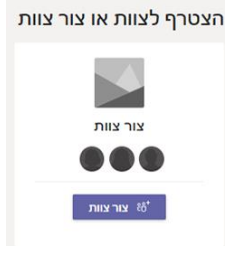

- 1. לוחצים על צור צוות
  - .2 לוחצים על כיתה
- 3. מזינים את שם הכיתה ותיאורה
- 4. מוסיפים את התלמידים/המורים על ידי הזנת השמות בחיפוש
  - ולחיצה על **הוסף**

# ?איך יוצרים ערוץ

לאחר יצירת צוות יש לבצע את הפעולות הבאות:

|                                                                  | ניהול צוות      | ŝ       |
|------------------------------------------------------------------|-----------------|---------|
| <ol> <li>לוחצים על שלוש הנקודות ליד שם הכיתה כיתה חי5</li> </ol> | הוסף ערוץ       | 8       |
| 2. לוחצים על הוסף ערוץ                                           | הוסף חבר        | ot<br>D |
| . מזינים את שם הערוץ ותיאורו                                     | עזוב את הצוות   | S.      |
| 4. בוחרים הגדרת פרטיות                                           | עריכת צוות      | Ø       |
| <ol> <li>אם בשלב 4 בחרתם פרטי - מוסיפים את התלמידים/ר</li> </ol> | קבל קישור לצוות | S       |
| ידי הזנת השמות בחיפוש ולחיצה על <b>הוסף</b>                      | נהל תגיות       | 0       |
|                                                                  | מחק את הצוות    | Î       |
|                                                                  |                 |         |

•••

וסיפים את התלמידים/המורים על יצה על **הוסף** 

# מה חשוב להכיר במסך פרסומים?

- א יצירת הודעה מעוצבת 🗛 •
  - 🗐 שיחת וידאו •
  - שליחת פרס 🔉
  - צירוף קובץ Q

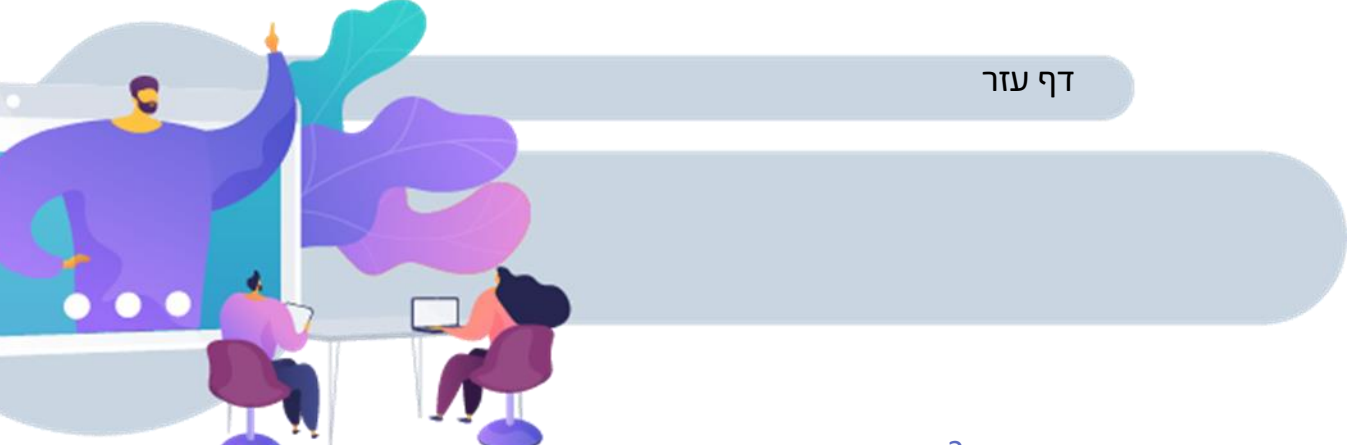

## איפה מצרפים קבצים שיתופיים?

בחוצץ קבצים – יש אפשרות להוסיף קבצים, ליצור קבצים חדשים ועוד 🔹

### מה אפשר לעשות במחברת הכיתה?

- מחברות תלמידים: מחברתו האישית של התלמיד שחשופה רק לו. למורה יש גישה לכלל המחברות.
  - ספריית תוכן: שטח בו המורה מעלה דפי מידע לקריאה בלבד.
- . **שטח שיתוף פעולה:** שטח המאפשר לתלמידים לשתף פעולה ולארגן יחד תכנים 🔹

### איך יוצרים מחברות?

- לוחצים על הגדר מחברת כיתה הגדר מחברת כיתה של OneNote
  - 2. לוחצים על מחברת ריקה
    - לוחצים על דלג
  - 4. מוסיפים מקטע (כרך במחברת) במידת הצורך
    - 5. לוחצים על צור

## איך מנהלים מחברת של תלמיד?

- 1. לוחצים על החץ ימינה 🚺
- 2. לוחצים על המחברת אותה נרצה להציג

### איך יוצרים מטלה?

- 1. לוחצים על **צור**
- ב. לוחצים על **מטלה** או על **בוחן**
- 3. מזינים כותרת והוראות למטלה
- 4. מוסיפים **משאב** (קובץ/תמונה ועוד..) במידת הצורך
  - 5. מגידירם **נקודות** למטלה
  - מקצים לכיתה/ערוץ מסוים/תלמידים ספציפיים
    - בוחרים **תאריך יעד ושעת יעד**.7

# האם אפשר לראות את ציוני כלל התלמידים בכל המטלות?

כן במסך ציונים

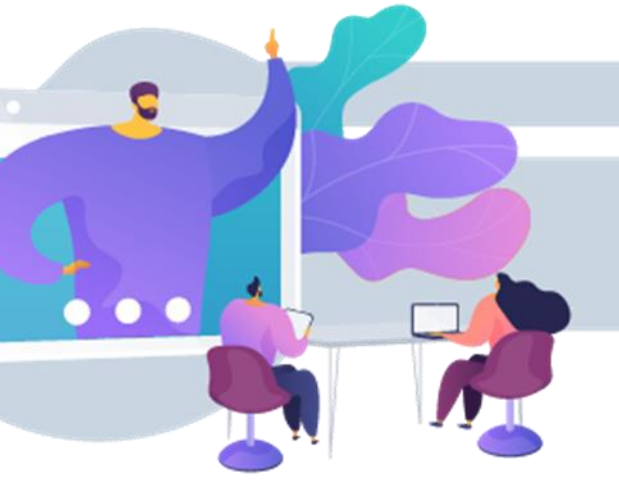

# כיצד ניתן לשנות הגדרות שיתוף ושימוש של התלמידים?

דף עזר

- לוחצים על שלוש נקודות ליד שם הכיתה
  - 2. לוחצים על **לניהול צוות** 
    - .. לוחצים על **הגדרות**
  - 4. בוחרים את ההגדרות אותם נרצה לעדכן

## ?Teams היכן ניתן לצפות בנתוני שימוש ב

- לוחצים על שלוש נקודות ליד שם הכיתה
  - 6. לוחצים על **לניהול צוות** 
    - 7. לוחצים על **ניתוח**